## Hoe krijg je Teams op je laptop geïnstalleerd?

Zorg er voor dat Teams op je laptop geïnstalleerd staat of open Teams via <u>https://teams.microsoft.com/</u>

Op de volgende pagina kun je vinden hoe je Teams installeert op je laptop en hoe het programma verder werkt:

https://stichtingcarmelcollege.sharepoint.com/sites/SCC\_Instructie\_Leerlingen

Wanneer het niet lukt om Teams geïnstalleerd te krijgen neem je contact op met het OLC via <u>openleercentrum@carmelcollegegouda.nl</u>

## Hoe volg je een online les?

- 1) Kijk op Zermelo hoe laat de les start en ga bij aanvang naar de agenda in Teams.
- 2) Klik op deelnemen om aan de les deel te nemen.

| <br>Activiteit  |       | Agenda                                            |
|-----------------|-------|---------------------------------------------------|
| -<br>Chat       |       | Vandaag $<$ $>$ December 2020 $\vee$              |
| Teams           |       | 14<br>maandag                                     |
| )<br>Dpdrachten | 9:00  |                                                   |
| F<br>Agenda     | 10:00 |                                                   |
| Oproepen        | 11:00 |                                                   |
| sks voor        | 12:00 |                                                   |
|                 | 13:00 |                                                   |
|                 | 14:00 | Aardrijkskunde 3hd<br>Microsoft Teams-vergadering |
|                 | 15:00 |                                                   |
| Apps            | 16:00 |                                                   |
| ?<br>Help       |       |                                                   |

3) Neem deel aan de vergadering met je camera AAN en je microfoon UIT.

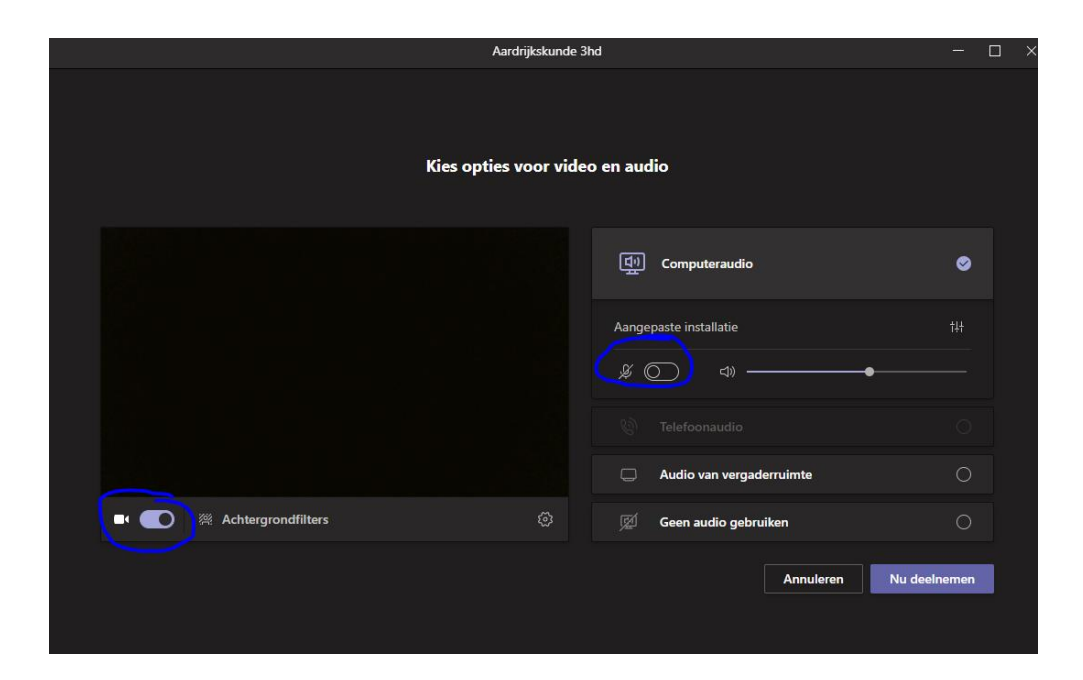